Handreichung zur Durchführung von Lehrevaluationen über Stud.IP mittels der Vorlagen:

- Feedback-Bogen zur Qualität von
  Lehrveranstaltungen\_FB11\_Onlinelehre\_Juni2021
- Feedback-Bogen zur Qualität von Lehrveranstaltungen\_FB11
- Anmeldung bei Studlp:
  <u>www.elearning.uni-bremen.de</u> → Login
- 2. Aus dem oberen Menü-Band den Button "tools" auswählen
- 3. "Evaluationen" auswählen
- Im Suchfeld "Öffentliche Evaluationsvorlage suchen" den Namen der Vorlage eingeben
- 4. Die Evaluationsvorlage zu den eigenen Vorlagen "kopieren"(auf die gelben Pfeile klicken)
- Lehrevaluation an die eigenen Bedürfnisse anpassen: Eine detaillierte Beschreibung und Schritt-für-Schritt-Erklärung zum Bearbeitung der Vorlage sowie zum Einhängen/Kopieren in Ihre eigene Veranstaltung finden Sie unter:

https://hilfe.studip.de/help/4.0/de/Basis/Evaluationen

- 6. Start- und End-Datum festlegen
- 7. Nach Ablaufen der Umfrage: Die Auswertung entweder automatisch über StudIP erstellen lassen (absolute und prozentuale Häufigkeiten, Grafiken, auf Wunsch als PDF-Format) oder ggf. mittels Excel/SPSS etc. Daten selbstständig auswerten